# iPolar Firmware Upgrade Instruction

#### April 2023

The purpose of this iOptron iPolar firmware upgrade is to improve the device connectivity. If your iPolar is working perfectly, you may skip the process and keep using the iPolar and iPolar software.

If the iPolar firmware IS upgraded, ONLY iPolar software V2.72 and later versions will support the iPolar.

This firmware upgrade WILL NOT work for an iPolar from first batch (V1 1901280001).

#### The iPolar firmware upgrade package consists of three parts:

- 1. Firmware Upgrade Utility;
- 2. Two firmware for iPolar V2 and V3;
- 3. This instruction.

#### To upgrade the iPolar firmware:

- 1. Download iPolar Firmware Upgrade package form following link:
- https://www.ioptron.com/v/Firmware/iPolar FirmwareUpgrade 230415.zip
- 2. Unzip it.
- 3. Connect the iPolar/mount to the computer. Run iPolar iGuider Upgrade Utility.exe.

| Name                                      | Date modified      | Туре                  | Size     |
|-------------------------------------------|--------------------|-----------------------|----------|
| 🕙 Camera.dll                              | 2/6/2021 8:13 PM   | Application extension | 284 KB   |
| 🔑 iPolar Firmware Upgrade Instruction.pdf | 4/24/2023 10:57 AM | Adobe Acrobat Docu    | 691 KB   |
| 鵗 iPolar iGuider Upgrade Utility.exe      | 8/3/2020 2:58 AM   | Application           | 3,249 KB |
| iPolar_V2_2023_0413_0002.SRC              | 4/18/2023 4:51 PM  | SRC File              | 64 KB    |
| iPolar_V3_2023_0329_0003.SRC              | 4/18/2023 4:51 PM  | SRC File              | 128 KB   |
| 🕼 vcredist_x86 2013 12.0.40664 Final.exe  | 4/18/2023 5:20 PM  | Application           | 6,358 KB |

If it can't be opened or displays an error message, please run vcredit\_x86 2013 12.0.40664 Final.exe

4. The utility will display the current iPolar firmware version. If you have both iGuider and iPolar connected, please make sure that the iPolar is selected:

| 🖂 MultiBurnAP                                                                                                    | $\times$ |
|----------------------------------------------------------------------------------------------------|----------|
| No tasks are running                                                                                                    |          |
| iOptron iPolar, :2331455, 5287RiPolar2007220002<br>iOptron iPolar, 12331455, 5287RiPolar2007220002<br>iOptron iGuider, 01301466, 5287RiGuider2007210001 | ~        |
| FW Browse FW Version Start                                                                                                    |          |
|                                                                                                    |          |

# 5. Click on **FW Browse**. Select firmware iPolar\_V3\_XXXX first.

| Name                         | Date modified     | Туре     |
|------------------------------|-------------------|----------|
| iPolar_V2_2023_0413_0002.SRC | 4/18/2023 4:51 PM | SRC File |
| iPolar_V3_2023_0329_0003.SRC | 4/18/2023 4:51 PM | SRC File |

# If an error message "Failed to load firmware!" window pops up,

| 🖂 MultiBurnAP      |                                                                                             | × |
|--------------------|---------------------------------------------------------------------------------------------|---|
| iOptron iPolar, 12 | No tasks are running<br>iPolar iGuider Upgrade Utility<br>Close<br>Failed to load firmware! | ~ |
| FW Browse          | ОК Start                                                                                    |   |
|                    |                                                                                             |   |

# Click OK. Then choose firmware iPolar\_V2\_XXXX:

| Name                         | Date modified     | Туре     |
|------------------------------|-------------------|----------|
| iPolar_V2_2023_0413_0002.SRC | 4/18/2023 4:51 PM | SRC File |
| iPolar_V3_2023_0329_0003.SRC | 4/18/2023 4:51 PM | SRC File |

If there is still an error message, the iPolar is V1 and the firmware can't be upgraded.

# Click on Start to start upgrading.

**NOTE:** Please do not disconnect the cable or turn off the power. The device may be bricked and have to be sent back to the factory for firmware reinstallation.

| 🚓 MultiBurnAP                                                          | $\times$ |
|------------------------------------------------------------------------|----------|
| Please click the start button                                          |          |
| iOptron iPolar, 12331455, 5287RiPolar2007220002                        | ~        |
| r\Firmware\iPolar iGuider Firmware Upgrade\iPolar_V2_2023_0413_0002.Si | R¢       |
| FW Browse FW Version Start                                             |          |
|                                                                        |          |

| 🖂 MultiBurnAP                                                                | $\times$ |
|------------------------------------------------------------------------------|----------|
|                                                                              |          |
| Updating                                                                     |          |
|                                                                              |          |
| iOptron iPolar, 12331455, 5287RiPolar2007220002                              | ~        |
| r\Firmware\iDolar iGuider Firmware   Ingrade\iDolar \/2, 2023, 0413, 0002 SD | -        |
|                                                                              | -        |
| FW Browse FW Version                                                         |          |
| Start                                                                        |          |
|                                                                              |          |
|                                                                              |          |

6. Wait until the software prompt "Update is complete and the device will restart".

| MultiBurnAP                   |                                                                     | × |
|-------------------------------|---------------------------------------------------------------------|---|
|                               | Update successed                                                    |   |
| iOptron iPola<br>r\Firmware\i | USB Update Tool X<br>Update is complete and the device will restart |   |
| FW Browse                     | OK                                                                  |   |

- 7. Click OK to complete the upgrade.
- 8. Please make sure to download the latest iPolar.exe software after the firmware upgrade.